# 数字存储示波器的实验内容与操作步骤

本实验中所使用的数字存储示波器型号为 RIGOL DS1102E 型,其前面板如下图所示。

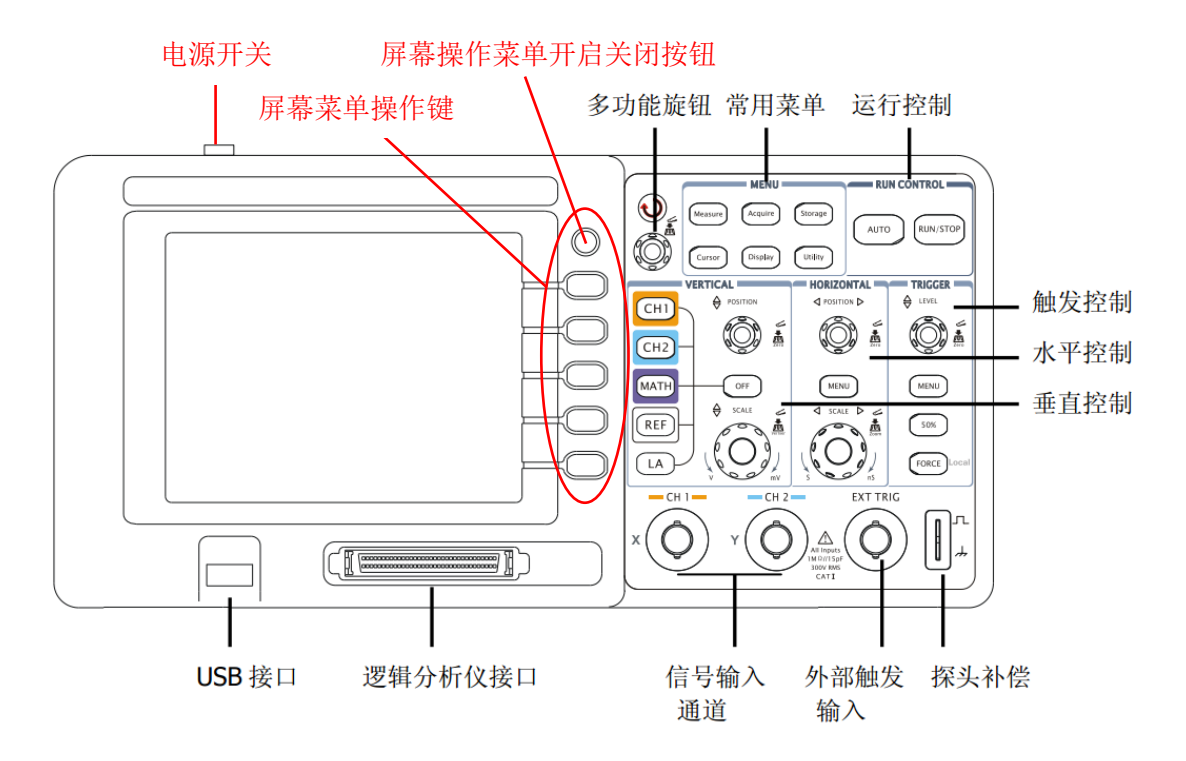

图 1-2 DS1000E, DS1000D 系列前面板使用说明图

显示界面

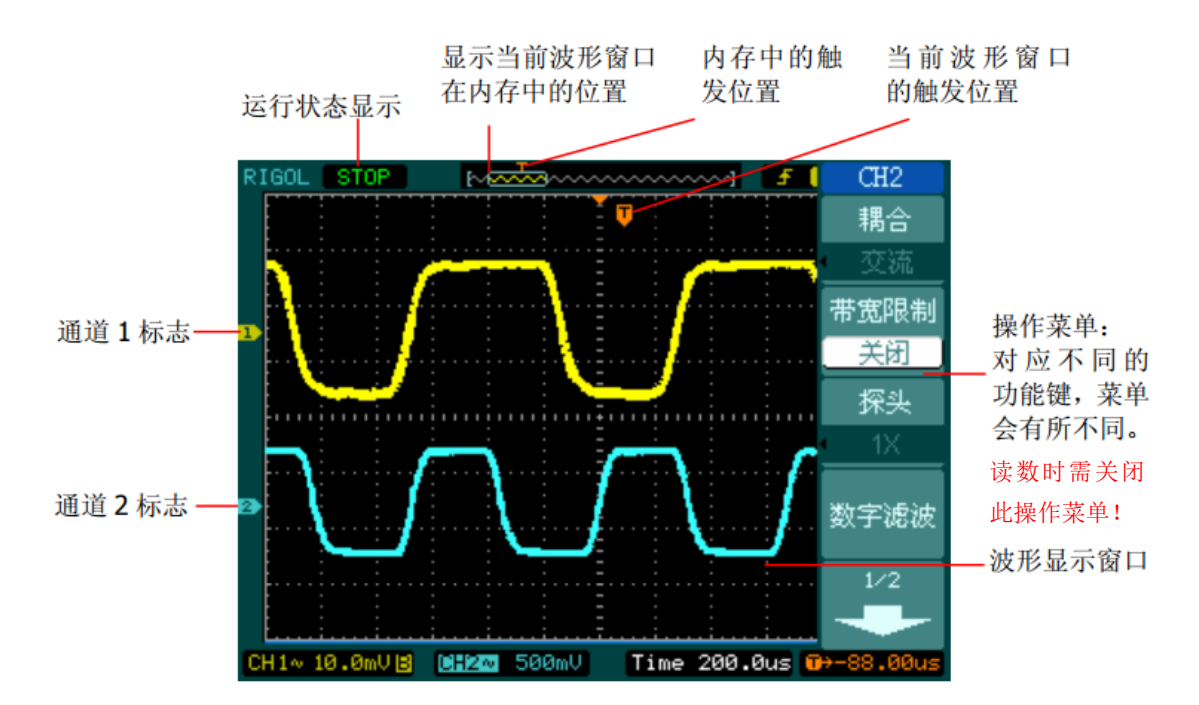

## 一、功能检査<mark>(必做</mark>)

目的: 做一次快速功能检查, 以核实本仪器运行是否正常, 并将示波器调整到出厂设置。步骤如下:

1. 接通电源。接通电源后, 仪器将执行所有自检项目, 自检通过后出现开机画面。

2. 在常用菜单区按下 Storage 按钮,用菜单操作键从顶部菜单框中选择:存储类型→出厂设置。
 3. 示波器接入信号

① 用示波器探头将信号接入通道 1 (CH1),并将数字探头上的开关设定为 1×。

② 设定示波器探头菜单衰减系数(默认的探头菜单衰减系数设定值为1×)。此衰减系数必须 与数字探头(针)上的衰减系数保持一致。

设置示波器**探头菜单**衰减系数的方法如下:按 CH1 功能键显示通道 1 的操作菜单,应用与 探 (项目平行的菜单操作键,选择与您使用的探头(或探针)同比例的衰减系数。如图 1 和图 2 所 示(图中设定为: 10×)。

③ 把探头的探针和接地夹接到探头补偿器的连接器上,如图3所示。

④ 按 AUTO (自动设置)按钮。几秒钟内,可见到方波显示。

若显示非方波信号,则需用非金属质地的改锥调整探头(或探针)上的可变电容器进行探头补偿,直到显示方波信号为止。注意:这项操作需在教师指导下进行。

⑤ 以同样的方法检查通道 2 (CH2)。

按屏幕菜单开启关闭按钮 ON/OFF, 或再次按下 CH1 功能按钮以关闭 CH1, 按 CH2 功能 按钮以打开 CH2, 重复步骤 ②~④。

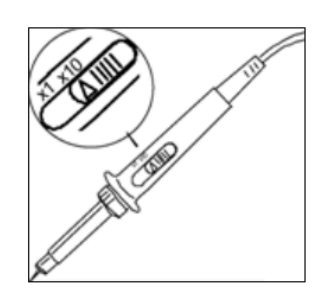

图1 设定探头(或探针) 上的衰减系数

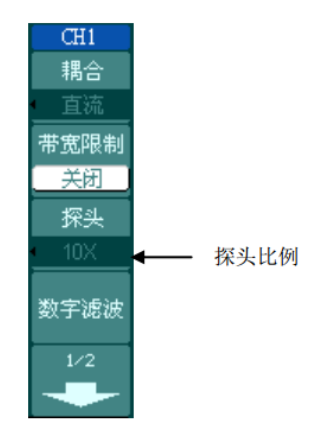

图 2 设定菜单中 探头的系数

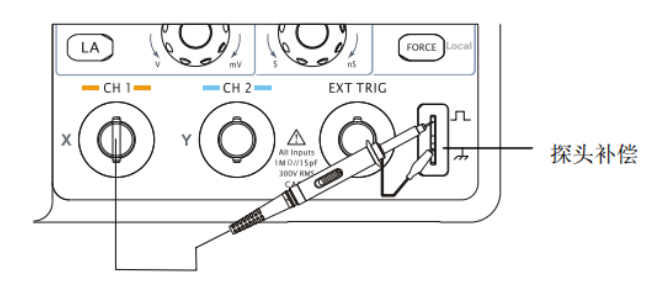

图 3 探头补偿连接

**特别注意**:本实验中有两种探针,一种如图1所示,另一种用于连接信号源和示波器,只有×1 档衰减系数,所以功能检查完成后需要将通道1和通道2**探头菜单**中的衰减系数均设为1×。

#### 二、用"自动测量"功能测量并记录电压的波形参数(必做)

1、打开信号源的电源开关,将信号源的输出端连接到示波器的 CH1 或 CH2 输入端上。

- 2、调节信号源,使输出电压的方均根值(即有效值) $V_{\rm rms} = 5V$ ,频率f = 500Hz的正弦波信号。
- 3、按下示波器"运行控制"区中的 AUTO 按钮。

此时,示波器将自动设置垂直控制(电压倍率 V/Div)、水平控制(时基 s/Div,相当于扫描速度)和触发控制,并在几秒内将波形显示于屏幕上。

如需要,也可手动调整这些控制【水平 SCALE、垂直 SCALE、触发 LEVEL】使波形显示 达到最佳。电压倍率 Volts/Div 和时基 s/Div 参数显示在屏幕的最下方。

4、按下 **RUN/STOP** 按钮——停止波形采样(按钮呈红色)。若按钮呈绿色,表示正在进行波形参数采样。

5、在示波器的 MENU 控制区中,按下 Measure 自动测量功能按键。

系统将显示自动测量操作菜单(在显示屏的右侧),如图4和表1所示

6、将自动测量得到的测量结果记录在表一中。

本示波器可自动测量10种电压参数和12种时间参数。

- (1) 在自动测量操作菜单中选择待测的信号, 信源选择 →CH1 或 CH2,
- (2) 选择 电压测量 或 时间测量,按下列表格记录自动测量值。

注意:显示屏下方一次只能显示 3 个测量值,当显示新的测量值时,先前的测量值将依次 从屏幕右下方向左移出,且最新测量值会被屏幕操作菜单遮盖。可按 ON/OFF 按钮开启或关闭 屏幕操作菜单。

#### 也可按下全部测量,一次性显示所有波形参数,按需记录。

| 图 4     |  |
|---------|--|
|         |  |
| Measure |  |
| 信源选择    |  |
| CH1     |  |
|         |  |
| 电压测量    |  |
|         |  |
| 时间测量    |  |
|         |  |
| 清除测量    |  |
| 全部测量    |  |
| 关闭      |  |

表1 自动模式测量功能菜单

| 9 | 功能菜单 | 显示         | 说明                   |
|---|------|------------|----------------------|
| ŧ | 信源选择 | CH1<br>CH2 | 设置被测信号的输入通道          |
| ł | 电压测量 |            | 选择测量电压参数             |
|   | 时间测量 |            | 选择测量时间参数             |
| Ł | 清除测量 |            | 清除测量结果               |
| ł | 全部测量 | 关闭<br>打开   | 关闭全部测量显示<br>打开全部测量显示 |
| ł |      |            |                      |

7、改变信号源的输出,使之输出电压为 2V(方均根值 V<sub>rms</sub>),频率为 1500Hz 的方波信号。重复步骤 3--6。

| 衣 : 数子小仮备日幼侧里的数据比求/ | 表一: | 数字示波器自动测量的数据记录表 |
|---------------------|-----|-----------------|
|---------------------|-----|-----------------|

| 信号源显示   | 信号源显示 电压测量/V           |                                |                       |                   | 时间测量                   |               |              |       |
|---------|------------------------|--------------------------------|-----------------------|-------------------|------------------------|---------------|--------------|-------|
| 的频率(Hz) | 的电压有效                  | 峰峰值                            | 幅值                    | 有效值               | 波形系数                   | 频率            | 周期           | 正占空比  |
|         | 值 V <sub>rms</sub> (V) | $V_{\rm pp}\left({ m V} ight)$ | $V_{\rm amp}({ m V})$ | $V_{\rm rms}$ (V) | $V_{ m pp}/V_{ m rms}$ | <i>f</i> (Hz) | <i>T</i> (s) | +duty |
| 正弦波 500 | 5                      |                                |                       |                   |                        |               |              |       |
| 方波 1500 | 2                      |                                |                       |                   |                        |               |              |       |

# 三、用"光标测量"中的 手动 模式测量并记录电压的波形参数(必做)

1、调节信号源,使之输出电压的方均根值  $V_{ms} = 5V$ ,频率 f = 500Hz 的正弦波信号,并将它输出到示波器的 CH1 或 CH2 输入端。

2、按下示波器"运行控制"区中的 AUTO 按钮。稍等几秒,波形就显示于屏幕上。

按下 RUN/STOP 按钮——停止(呈红色)波形采样。若按键呈绿色,则正在进行波形采样 3、选择手动测量模式

按键顺序为:运行控制区中的Cursor → 光标模式 → 手动,进入如图 5 和表 2 所示的设置菜单。

4、选择被测信号通道:按键操作顺序为: 信源选择 → CH1 或 CH2。

5、若需要,可转动垂直 SCALE 和水平 SCALE 旋钮,分别改变垂直控制(电压倍率 Volts/Div) 和水平控制(时基 s/Div),使待测波形的大小处于最佳观测状态。

电压倍率 Volts/Div 和时基 s/Div 参数自动显示在屏幕最下方。

6、若需要,可转动水平 POSITION 和垂直 POSITION 旋钮改变信号在波形窗口中的位置。
7、选择光标类型:根据需要测量的参数分别选择 X 或 Y 光标。按键操作顺序为:
光标类型 → X 或 Y 。

| 图 5                   | 表 2 手动模 | 式测量功能                    | 能菜单                                 |
|-----------------------|---------|--------------------------|-------------------------------------|
| Cursors               | 功能菜单    | 设定                       | 说明                                  |
|                       | 光标模式    | 手动                       | 手动调整光标间距以测量X或Y参数                    |
| 光様类型                  | 光标类型    | X<br>Y                   | 光标显示为垂直线,测量时间值<br>光标显示为水平线,测量电压值    |
| 信源选择<br>CH1<br>CurA—— | 信源选择    | CH1<br>CH2<br>MATH<br>LA | 选择被测信号的输入通道<br>(LA 只适用于 DS1000D 系列) |
| <u> </u>              | CurA    |                          | 设置光标 A 有效,调整光标 A 位置                 |
| CurB                  | CurB    |                          | 设置光标 B 有效,调整光标 B 位置                 |

8、选择光标(CurA 或 CurB)→ 转动多功能旋钮,使相应的光标上下(或左右)移动,以调整光标间的距离。

9、测量并按表二 记录实验数据。

两个 X 光标(CurA、CurB)为两条竖直虚线,用于测量时间

(注意当 信源选择 → MATH → FFT 时, X 光标将用于测量频率);

两个Y光标(CurA、CurB)为两条水平虚线,用于测电压。

10、按表二的要求,改变信号源的输出信号,重复步骤 2--9

表二: 用数字示波器"光标测量"中 手动 模式测量的数据记录表

| Nels Maria | 信号源  |                   |           | 周期、频率测量 |             |                          |                |     |       |        |
|------------|------|-------------------|-----------|---------|-------------|--------------------------|----------------|-----|-------|--------|
|            |      |                   | Volts/Div | Div     | $V_{ m pp}$ | 波形系数                     | 扫描速<br>度       | Div | 周期    | 频率     |
|            | /Hz  | $V_{\rm rms}$ (V) | (伏/格)     | (格)     | (V)         | $V_{\rm pp}/V_{\rm rms}$ | s/Div<br>(秒/格) | (格) | T (s) | f (Hz) |
| 正弦波        | 500  | 5                 |           |         |             |                          |                |     |       |        |
| 方波         | 1500 | 2                 |           |         |             |                          |                |     |       |        |
| 三角波        | 2000 | 2                 |           |         |             |                          |                |     |       |        |

注: 电压 Div(格)——波形在 y 方向上所占格子数(估读到最小格的 1/10);

周期 Div(格)——波形的一个周期在 x 方向上所占的格子数(估读到最小格的 1/10)

#### 四、观察并记录李萨如图形(必做)

1、将信号源的两个输出信号分别接在示波器的 CH1 和 CH2 信号输入端上。(注:将 10kHz 的 正弦信号(作为已知频率的信号)接到CH1上)

2、按下AUTO(自动设置)按钮

3、分别调整 CH1 和 CH2 的垂直 SCALE 旋钮,使两路信号显示的幅值大致相等

4、按下水平控制区域的 MENU 菜单按钮,调出水平控制菜单(如图6和表3所示)。

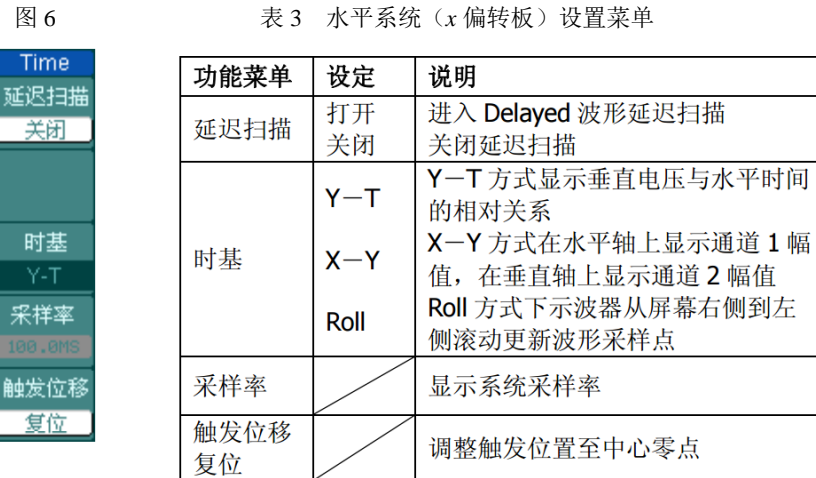

表 3 水平系统(x偏转板)设置菜单

5、按下 时基 菜单框按钮,选择 X-Y ,示波器将显示李萨如图形。

此方式下 通道1的信号(固定频率10000Hz)接到X轴上,通道2的信号(频率可调) 接到Y轴上。

7、先按 CH1 或 CH2, 再转动垂直控制区中 POSITION 旋钮, 可改变图形在屏幕中的位置。

8、改变输入到 CH2 端口上的信号源的频率以及 CH1 和 CH2 的相位差,观察示波器屏幕上图 形的变化。

(owon AG20523F 数字信号源相位差的调节方法:按 Utility→U 输出设置→相位差打开→输入 相位差)

9、把观察结果填入数据记录表格:表三。

10、改变 CH2 的输入频率, 依次调出并记录  $f_x = f_y = 1:1$ 、1:2、2:3, 相位差分别为 0、60、 90度时的李萨如图形。

| $f_x$ : $f_y$                        | 1:1    |     |     | 1:2    |     |     | 2:3    |     |     |
|--------------------------------------|--------|-----|-----|--------|-----|-----|--------|-----|-----|
| 相位差                                  | 0°     | 60° | 90° | 0°     | 60° | 90° | 0°     | 60° | 90° |
| 观察到的波形                               |        |     |     |        |     |     |        |     |     |
| 已知频率 $f_x$ (Hz)                      | 10 000 |     |     | 10 000 |     |     | 10 000 |     |     |
| 水平切点数n <sub>x</sub>                  |        |     |     |        |     |     |        |     |     |
| 垂直切点数 n <sub>y</sub>                 |        |     |     |        |     |     |        |     |     |
| 计算: $f_y = \frac{n_x}{n_y} f_x$ (Hz) |        |     |     |        |     |     |        |     |     |
| 信号源实际显示的频率 $f'_{y}$ (Hz)             |        |     |     |        |     |     |        |     |     |

表三:观察李萨如图形数据记录表格

### 五、拍频观察(选做)

数学运算(MATH)功能是显示 CH1、CH2 通道波形相加、相减、相乘以及 FFT 运算的结果,数学运算的结果同样可以通过栅格或游标进行测量。拍频现象是由两个同方向不同频率的简谐振动的合成造成的,其原理见《大学物理学》上册 沈黄晋主编 第六章 6.4.3 节。

1、利用信号源,产生两路正弦信号,一路(10000HZ正弦波)接到 CH1 通道,设为A 信号, 另一路(10500HZ 正弦波)接到 CH2 通道,设为B 信号。

2、在垂直控制区中,按下MATH按钮,显示数学运算菜单,如图7和表4所示

3、选择: 操作 → A+B

4、按下运行控制区的 AUTO 按钮,即可观察到拍频现象。(建议关掉 A 和 B 显示),仅显示 A+B。结果显示拍现象,如下图所示。

5、将显示结果存储至U盘上。

| 图 7         |    | 表4 数           | (学运算菜单 | 说明                |
|-------------|----|----------------|--------|-------------------|
| Math        |    | 功能菜单           | 设定     | 说明                |
| <b>課作</b>   |    |                | A+B    | 信源 A 波形与信源 B 波形相加 |
| A+B         |    | <sup>据</sup> 优 | А -В   | 信源 A 波形减去信源 B 波形  |
| 言源 A        |    | 採作             | A×B    | 信源 A 波形与信源 B 波形相乘 |
| CH1         |    |                | FFT    | FFT 数学运算          |
| <b>言源</b> B |    | 信酒▲            | CH1    | 设定信源 A 为 CH1 通道波形 |
| CH2         |    |                | CH2    | 设定信源 A 为 CH2 通道波形 |
| 反相          |    | 启酒 D           | CH1    | 设定信源 B 为 CH1 通道波形 |
| 关闭          |    | 1百735 日        | CH2    | 设定信源 B 为 CH2 通道波形 |
| 741         |    | <b>5</b> 40    | 打开     | 打开波形反相功能          |
|             | 风相 | 汉伯             | 关闭     | 关闭波形反相功能          |
|             |    |                | I      |                   |

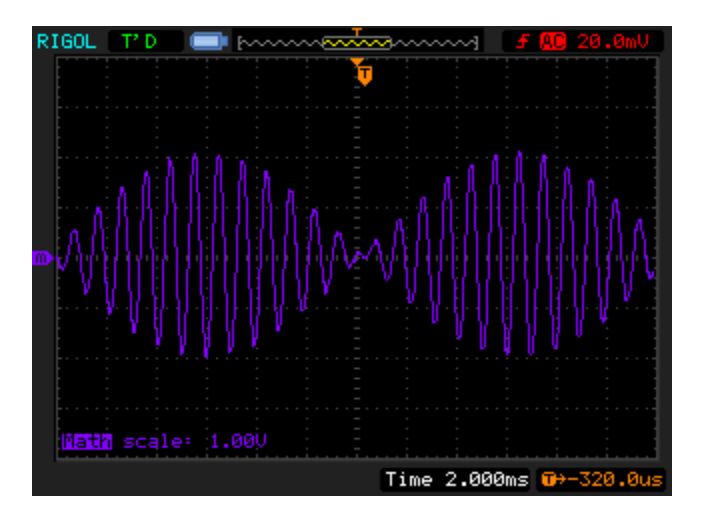

# 附录: DS1000E 系列数字示波器简介

### 详细的使用手册可从武汉大学物理实验中心网站

#### http://wlsyzx.whu.edu.cn/systxzl/sysyuxizhi/ 下载

数字存储示波器通过 A/D 转换模块把模拟信号转换成数字信号,然后保存在存储器中,需要时 把存储的内容取出,通过相应的 D/A 转换模块,恢复成波形信号显示在屏幕上。在数字存储示波器 中,波形信号的处理功能和显示功能是相互分离的。

在数字存储示波器中,把输入的被观测模拟信号先送到 A/D 转换模块进行取样、量化和编码, 转换成数字信号,存储在 RAM 中,这个过程称为存储器的"写过程"。将这些存储的数字信号从 RAM 中取出,顺序排列,经过 D/A 转换使其包络重现输入模拟信号,这就是"读过程"。在数字存 储示波器中,采用实时取样方式,既可以观测单次信号,也可以观察到重复信号;采用顺序取样或 本简介涵盖下述 2 个型号的 DS1000E 系列数字示波器: DS1102E, DS1052E。该系列产品是一款高性能指标、经济型的双通道加一个外部触发输入通道的数字示波器。

DS1000E 数字示波器前面板设计清晰直观,完全符合传统仪器的使用习惯,方便用户操作。为加速调整,便于测量,您可以直接使用 AUTO 键,将立即获得适合的波形显示和档位设置。此外, 高达 1GSa/s 的实时采样、25GSa/s 的等效采样率及强大的触发和分析能力,可帮助用户更快、更 细致地观察、捕获和分析波形。

#### 主要特色:

- 1、提供双模拟通道输入,最大 1GSa/s 实时采样率,25GSa/s 等效采样率,每通道带宽
   100MHz(DS1102E、DS1102D);50MHz(DS1052E、DS1052D)
- 2、5.6 英寸 64k 色 TFT LCD, 波形显示更加清晰
- 3、有丰富的触发功能:边沿、脉宽、视频、斜率、交替触发
- 4、独一无二的可调触发灵敏度,适合不同场合的需求
- 5、自动测量 22 种波形参数,具有自动光标跟踪测量功能
- 6、独特的波形录制和回放功能
- 7、精细的延迟扫描功能
- 8、内嵌 FFT (快速傅里叶变换)功能
- 9、拥有4种实用的数字滤波器:LPF,HPF,BPF,BRF
- 10、Pass/Fail 检测功能,可通过光电隔离的 Pass/Fail 端口输出检测结果
- 11、多重波形数学运算功能
- 12、提供功能强大的上位机应用软件 UltraScope
- 13、标准配置接口: USB Device, USB Host, RS232, 支持 U 盘存储和 PictBridge 打印
- 14、独特的锁键盘功能,满足工业生产需要
- 15、支持远程命令控制
- 16、嵌入式帮助菜单,方便信息获取
- 17、多国语言菜单显示,支持中英文输入
- 18、支持U盘及本地存储器的文件存储
- 19、模拟通道波形亮度可调
- 20、波形显示可以自动设置(AUTO)
- 21、弹出式菜单显示,方便操作